# Spartan-6 LX9 MicroBoard Embedded Tutorial

# Tutorial 1 Creating an Embedded System

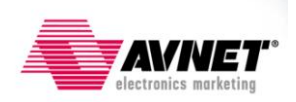

Version 12.4.01

## **Revision History**

| Version | Description                  | Date     |
|---------|------------------------------|----------|
| 12.4.01 | Initial release for EDK 12.4 | 3/7/2011 |
|         |                              |          |

### **Table of Contents**

| Revision History                                        | 2   |
|---------------------------------------------------------|-----|
| Table of Contents                                       | 2   |
| Table of Figures                                        | 2   |
| Overview                                                | 3   |
| Objectives                                              | 3   |
| Requirements                                            | 4   |
| Software                                                | 4   |
| Hardware                                                | 4   |
| Setup                                                   | 4   |
| Recommended Reading                                     | 4   |
| I. Create the Hardware Platform                         | 5   |
| II. Understanding the System                            | 7   |
| III. Compiling a Test Application Using SDK             | 8   |
| IV. Test the Generated System with the Test Application | .11 |
| Getting Help and Support                                | .14 |
|                                                         |     |

### **Table of Figures**

| Figure 1 - Hardware Platform                 | 3   |
|----------------------------------------------|-----|
| Figure 2 - Base System Builder Peripherals   | 6   |
| Figure 3 - System Assembly View              | 7   |
| Figure 4 - Workspace Launcher                | 9   |
| Figure 5 - SDK Project Explorer              | .10 |
| Figure 6 - Linker Script Configuration       | .11 |
| Figure 7 - Connect LX9 MicroBoard to host PC | .11 |
| Figure 8 - Run Configurations                | .12 |
| Figure 9 - STDIO Configuration               | .13 |
| Figure 10 - Console View                     | .13 |

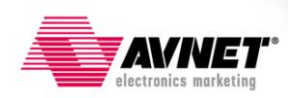

### Overview

This is the first tutorial in a series of training material dedicated to introducing engineers to creating their first embedded designs. These tutorials will cover all the required steps for creating a complete MicroBlaze design in the Spartan-6 LX9 MicroBoard. While dedicated to this platform, the information learned here can be used with any Xilinx FPGA.

The tutorial is divided into four main steps: creating the hardware platform, understanding what was created, using SDK to compile a software application and testing the system on the FPGA. The test application will reside in Block memory inside the FPGA. Below is a block diagram of the hardware platform. The GPIO core will be used for the LEDs on the board.

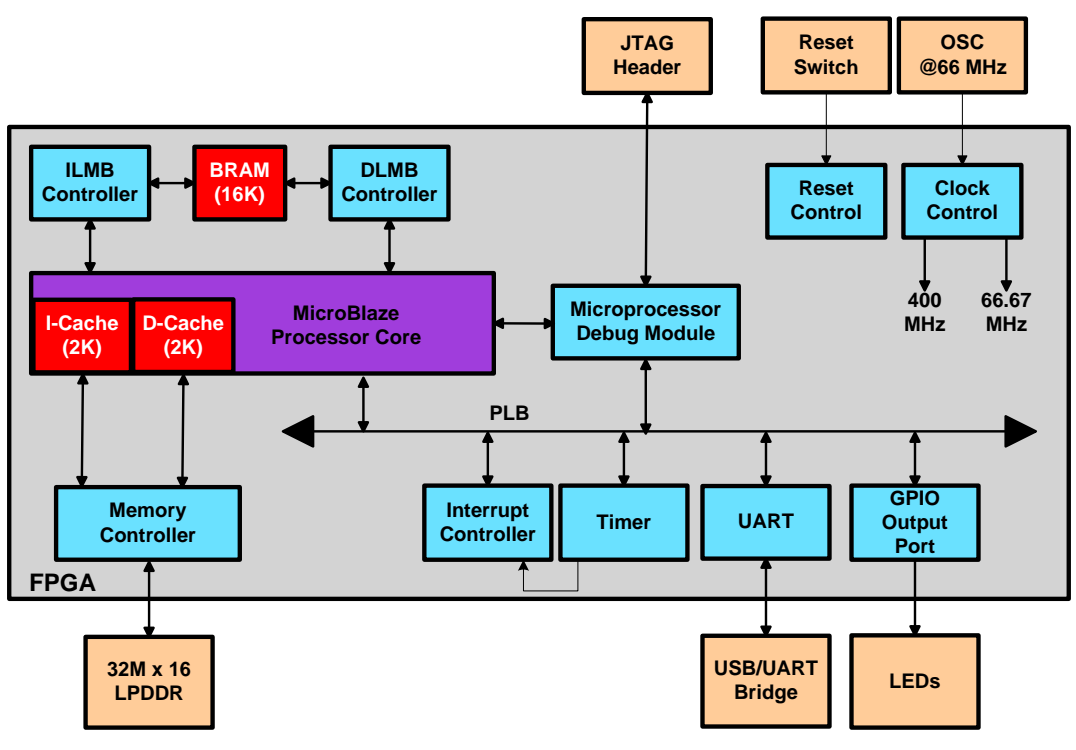

Figure 1 - Hardware Platform

### **Objectives**

This tutorial demonstrates how to create an embedded hardware platform for MicroBlaze using the Xilinx Platform Studio (XPS) Base System Builder (BSB). The lab will show

- How start Base System Builder from Project Navigator
- How to generate a MicroBlaze embedded hardware platform
- What files are generated
- How to use the software environment (SDK) to test a simple application

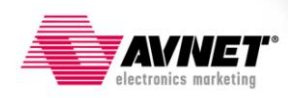

### Requirements

The following items are required for proper completion of this tutorial.

#### Software

The following software setup was used to test this reference design:

- WindowsXP 32-bit Service Pack 2
- Xilinx ISE WebPack with the SDK add-on or ISE Embedded Edition version 12.4
- Installed Digilent Adept and Xilinx 3<sup>rd</sup>-party USB Cable driver
- Installed Silicon Labs CP210x USB-to-UART Bridge Driver
- Installation of the Spartan-6 LX9 MicroBoard XBD files

#### Hardware

The hardware setup used by this reference design includes:

- Computer with a minimum of 300-900 MB (depending on O/S) to complete an XC6SLX9 design<sup>1</sup>
  - Avnet Spartan-6 LX9 MicroBoard Kit
    - Avnet Spartan-6 LX9 MicroBoard
    - USB Extension cable (if necessary)
    - USB A-to-MicroB cable

#### Setup

- Install ISE Embedded Edition or ISE WebPack with the EDK add-on.
- Install Digilent Adept and Xilinx 3<sup>rd</sup>-party USB Cable driver (see Installation Guide on the DRC)

#### **Recommended Reading**

Available from Avnet: <u>http://em.avnet.com/s6microboard</u>

- The hardware used on the Spartan-6 LX9 MicroBoard is described in detail in Avnet document, Spartan-6 LX9 MicroBoard User Guide.
- An overview of the configuration options available on the Spartan-6 LX9 MicroBoard, as well as Digilent driver installation instructions can be found in the Avnet document, Spartan-6 LX9 MicroBoard Configuration Guide.
- Instructions on installing the Silicon Labs CP210x USB-to-UART drivers can be found in the Avnet document, Silicon Labs CP210x USB-to-UART Setup Guide.

Available from Xilinx: http://www.xilinx.com/support/documentation/spartan-6.htm

- Details on the Spartan-6 FPGA family are included in the following Xilinx documents:
  - Spartan-6 Family Overview (<u>DS160</u>)
  - o Spartan-6 FPGA Data Sheet (DS162)
  - Spartan-6 FPGA Configuration User Guide (<u>UG380</u>)
  - Platform Studio Help (available in tool menu)
  - Platform Studio SDK Help (available in tool menu)
  - MicroBlaze Reference Guide v.12.4 (<u>UG081</u>)
  - Embedded System Tools Reference Manual v.12.4 (UG111)

<sup>&</sup>lt;sup>1</sup> Refer to <u>www.xilinx.com/ise/products/memory.htm</u>

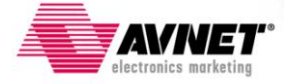

### I. Create the Hardware Platform

We will use Base System Builder to create the MicroBlaze embedded system. The Wizard can quickly create baseline systems for current development boards or for custom boards. The system will include a timer, a UART, a GPIO controller for the LEDs, external DDR memory, and internal memory to store the application.

- 1. Start Xilinx ISE Project Navigator, Start → Programs → Xilinx ISE Design Suite 12.4 → ISE Design Tools → Project Navigator and create a new project: File > New Project...
- 2. Set the Project Location to C:\Xilinx\Embedded\ and the Project Name to Tutorial\_01. Click Next.
- 3. Select **Spartan6**, **XC6SLX9**, **CSG324**, **-2**. For this tutorial, pick **VHDL** as the Preferred Language. Click *Next*.
- 4. Click Finish.
- 5. Go to *Project > New Source...* then select *Embedded Processor*. Type *mb\_system* for the File name. Click *Next*. Click *Finish*.
- A message will appear asking if you want to create a Base System using the BSB wizard, click Yes. Note: the Base System Builder screen may be minimized to the application tray at the bottom of the screen.
- 7. Select the PLB system (might already be selected) then click OK.
- 8. In the **Welcome** window click **Next** to create a new design.
- 9. Based on the part selected in Project Navigator, the wizard automatically selected a board with a matching part, the Avnet Spartan-6 LX9 MicroBoard. Select Board Revision **B**, Click **Next**
- 10. In the System Configuration window click Next to select a single processor system.
- 11. Configure the processor:
  - 66.67 MHz (already selected)
  - 16KB of Local Memory.

Click Next

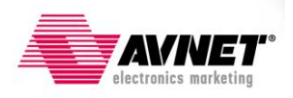

- 12. Configure the peripherals
  - Remove the CDCE913\_I2C core
  - Remove the DIP\_Switch\_4Bits core
  - Remove the Ethernet\_MAC core
  - Remove the SPI\_FLASH core
  - Select the xps\_timer core on the left side and add it to the system
  - Click on the Use Interrupt checkbox. The interrupt controller will be added automatically when the use interrupt option is selected.

Click Next.

| 🗢 Base System Build                                                                                                    | der                                                                     |        |                                                                                            | N                            |        |             | ? 🗙     |
|----------------------------------------------------------------------------------------------------|-------------------------------------------------------------------------|--------|--------------------------------------------------------------------------------------------|------------------------------|--------|-------------|---------|
| Welcome                                                                                                    | Board                                                                   | System | Processor                                                                                  | Peripheral                   | Cache  | Application | Summary |
| Base System Build     Welcome      Peripheral Configurat To add a peripherals     Available Peripherals     Peripheral Names     OIP_Switch_48i     OIP_Switch_48i     OIP_Switch_48i     OIP_SWitch_48i     OIP_SWItch_48i     OIP_SWItch_48i     OIP_SWItch_48i      OIP_SWItch_48i      OIP_SWItch | der<br>Board<br>ion<br>it from the "Availa"<br>its<br>its<br>its<br>wdt | System | Processor<br>to the processor<br>C<br>LE<br>M<br>U2<br>dl<br>in<br>XI<br>Add ><br>< Remove | Peripheral list. To change a | Cache  | Application | Summary |
| More Info                                                                                                    |                                                                         |        |                                                                                            |                              | < Back | Next >      | Cancel  |

Figure 2 - Base System Builder Peripherals

- 13. In the **Cache Configuration** window, click on the checkboxes for the **Instruction Cache** and the **Data Cache**. Using the drop-down list, select **2 KB** for each. Click **Next**.
- 14. In the Application Configuration Window, click Next.

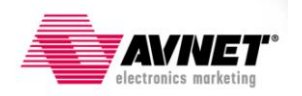

15. In the Summary Window, click on the *Finish* button to create the project. Click *OK* in the constraints pop-up window.

### II. Understanding the System

The Base System Builder wizard created all the files needed to get started with an embedded MicroBlaze system. Once finished the Xilinx Platform Studio IDE has all the information for the project. We will look at the interface and the files created. Xilinx Platform Studio provides an integrated environment for creating an embedded hardware platform. We will explore all of the windows and necessary files as shown in the figure below.

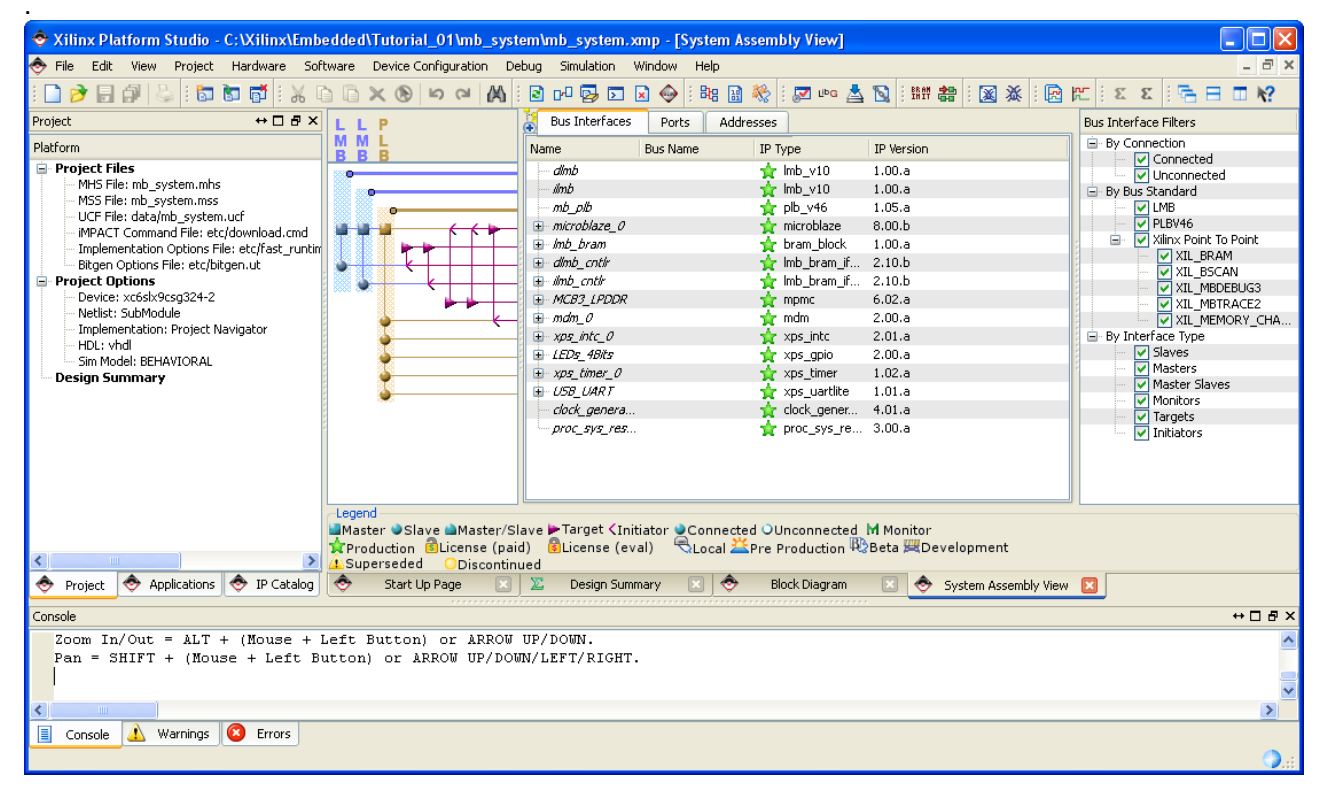

Figure 3 - System Assembly View

- 1. The **System Assembly View** shows each peripheral used and the connections between the peripherals when the **Bus Interface** tab is selected. We will learn more about the System Assembly View as well as the IP Catalog tab in the next tutorial.
- 2. The **Project** window provides information on the project options used, gives access to the main project files, and log files. The main Project Files are:
  - MHS File. The Microprocessor Hardware Specification file contains the hardware specification of the entire system. The MHS file contains the bus architecture, list of peripherals, connectivity for the system, interrupt request priorities, and address space. The MHS file can also call out custom IP.
  - MSS File. The Microprocessor Software Specification file defines the software drivers associated with peripherals, standard input/output devices, interrupt handler routines, RTOS and libraries used, and other related software features.

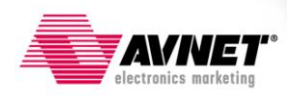

- UCF File. The User Constraints File contains the timing and placement constraints for the FPGA.
- Download.cmd iMPACT Command File contains JTAG chain information to download the design to the FPGA on the development board.
- Fast\_runtime.opt Implementation Options File lists implementation options for all the phases of the FPGA hardware implementation. The options are used to run the standard ISE tools.
- **Bitgen.ut** Bitgen Options File provides options when generating the bit file for the FPGA.
- 3. The **Applications** tab shows the software applications available for the processor. For this lab, the Xilinx Software Development Kit (SDK) will be used to edit and compile the software.
- 4. The **Addresses** tab shows the address map for the system.
- 5. Click on the Block Diagram tab to view the block diagram for the project. The block diagram shows the connections between the different busses and components in the system. Also, you can export this Block Diagram to a jpeg image by clicking *Project > Generate Block Diagram Image*. This image gets saved in your under your project in a folder named *blockdiagram*
- 6. A datasheet of the system can also be generated. Go to *Project > Generate and View Design Report* to view the design report. This is an html file that is generated in a *report* subfolder.
- To view the general project options go to *Project > Project Options*... Click *Cancel* to close the window.
- 8. To start a software project in SDK, the hardware design information needs to be exported. Go to *Project > Export Hardware Design to SDK*... Select *Export Only*.
- 9. The exported files are located in the *SDK\SDK\_Export\hw* directory inside the XPS project directory. We will use the files to create a new C application for our system.
- 10. Close XPS when finished. This could take several minutes depending on your PC.
- 11. Return to Project Navigator and *Go to Project > Add Copy of Source* to add the FPGA constraints to the project.
- 12. Select **mb\_system.ucf** in the *mb\_system\data* directory. Click **OK**.
- 13. Select **mb\_system** in the hierarchy window.
- 14. Double-click on Generate Programming File to implement the system.

### **III. Compiling a Test Application Using SDK**

Xilinx SDK is an Eclipse based software development environment to create and debug software applications. Features include project management, multiple build configurations, a feature-rich C/C++ code editor, error navigation, a debugging and profiling environment, and source code version control. More time will be spent on the different features of the SDK in the next tutorials. The steps below can be done while Project Navigator is building the hardware.

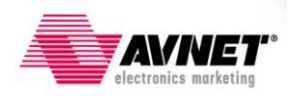

- 1. Start Xilinx SDK. Start → Programs → Xilinx ISE Design Suite 12.4 → EDK → Xilinx Software Development Kit.
- 2. Create a Workspace named WorkSpace in the Tutorial\_01 directory. Click OK.

| 🐵 Workspace Launcher                                                                                                    |   |           |
|----------------------------------------------------------------------------------------------------|---|-----------|
| Select a workspace<br>Xilinx SDK stores your projects in a folder called a workspace.<br>Choose a workspace folder to use for this session. |   |           |
| Workspace: C:\Xilinx\Embedded\Tutorial_01\WorkSpace                                                                                         |   | Browse    |
| Use this as the default and do not ask again                                                                                                | R | OK Cancel |

Figure 4 - Workspace Launcher

- 3. Close the Welcome window.
- 4. Go to *File > New > Xilinx C Project* to create a new C project.
- 5. Click on *Specify* to indicate the hardware design we will be using. A Xilinx C application needs to be associated with a valid MicroBlaze hardware design.
- Click on *Browse* in the Target Hardware Specification section. Browse to the *Tutorial\_01\mb\_system\SDK\SDK\_Export\hw* directory and select the mb\_system.xml file. Click *Finish*.
- 7. Select the Peripheral Tests application from the project templates then click Next.
- 8. Change the Board Support Package project name to **Standalone\_BSP**.
- 9. Click *Finish*.

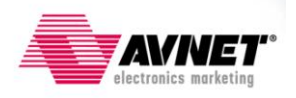

10. The Project Explorer View in SDK contains 3 projects: the hardware platform, the Board Support Package, and the C application as shown below.

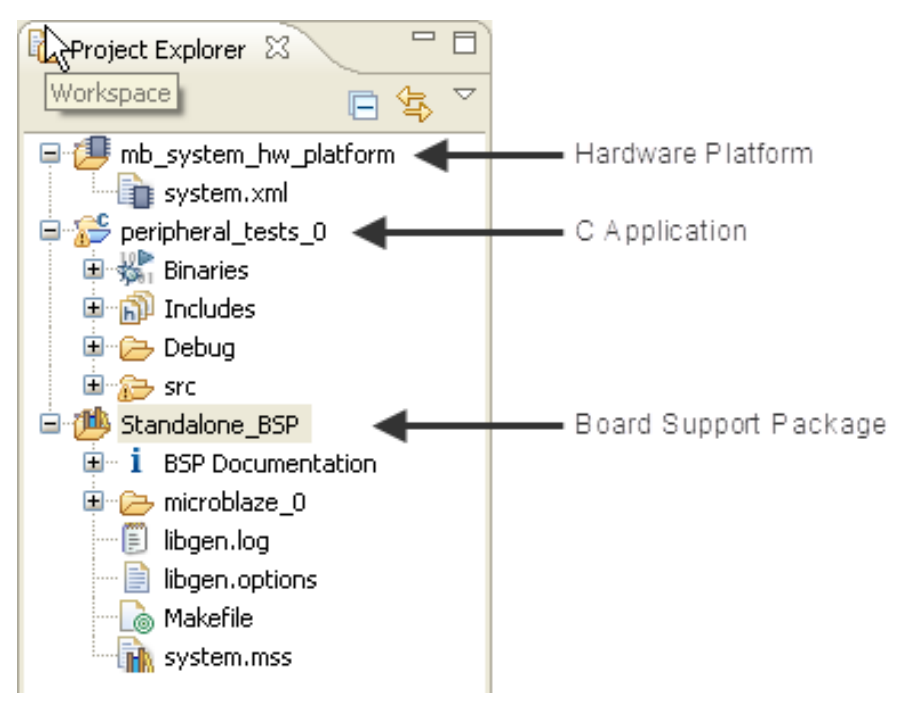

Figure 5 - SDK Project Explorer

- 11. Within the Board Support Package, all the libraries and include files associated with the hardware project are available to browse. The *microblaze\_0\include* folder contains all the header files applicable for the current project.
- 12. The **peripheral\_tests\_0** project contains C source files to test each peripheral. Expand the project *src* folder to view the sources. The project is compiled automatically after being created.
- 13. Double click on the **testperiph.c** file to view the main application.
- 14. To view the project properties right click on the **peripheral\_tests\_0** project and select **Properties**. **Expand C/C++ Build** and select **Settings** to view all the build options. Click **Cancel** to exit.
- 15. The system contains internal BRAM memory as well as external DDR memory. We can select where the code will be physically located through a linker script. Right-click on the **peripheral\_tests\_0** project and select **Generate Linker Script**.

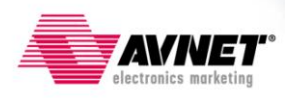

16. Use the drop-down list to select the internal BRAM memory, **ilmb\_cntlr\_dlmb\_cntlr**, for all the code sections. Click *Generate* then *Yes*.

| Basic Advanced           |                       |
|--------------------------|-----------------------|
| Place Code Sections in:  | ilmb_cntlr_dlmb_cntlr |
| Place Data Sections in:  | ilmb_cntlr_dlmb_cntlr |
| Place Heap and Stack in: | ilmb_cntlr_dlmb_cntlr |
| Heap Size:               | 1 KB                  |
| Stack Size:              | 1 KB                  |

Figure 6 - Linker Script Configuration

17. You can ignore the warning regarding code size. The test application is small enough to fit. Wait for Project Navigator to finish implementing the hardware.

### IV. Test the Generated System with the Test Application

The MicroBoard uses a USB-to-UART Bridge controller which is mapped to a COM port on the Windows machine. We will need to check which COM port is being used. The COM port was specified when installing the drivers for the Silicon Labs USB-to-UART Bridge.

- 1. Plug the MIcroBoard board into the PC. The included USB extension cable can be used if USB access is not convenient.
- 2. Plug the USB-UART cable between the MicroBoard and the PC.

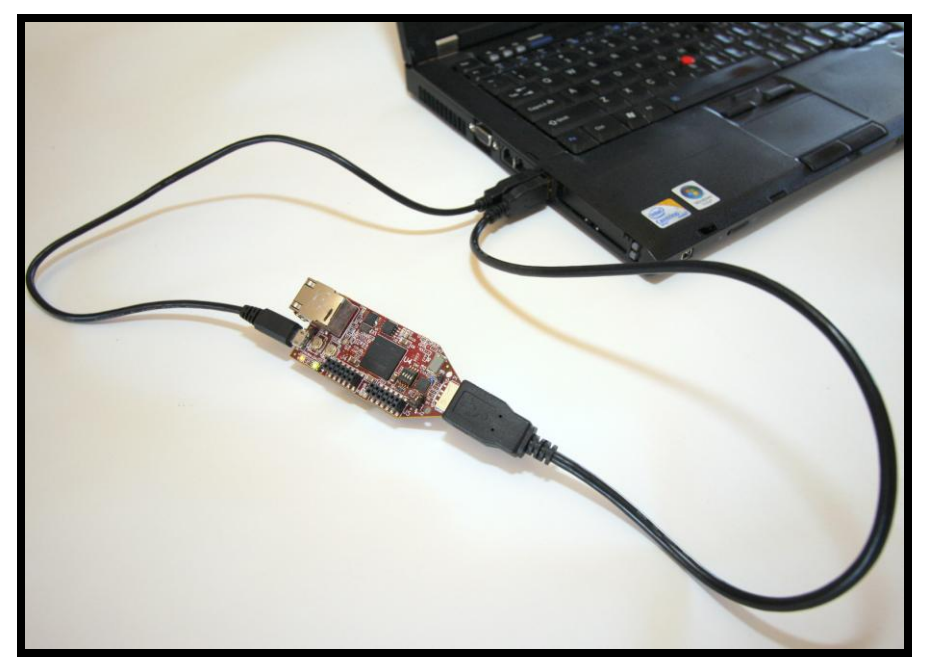

Figure 7 - Connect LX9 MicroBoard to host PC

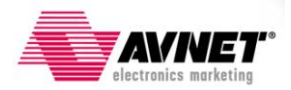

- 3. On your desktop, right-click on **My Computer** and select **Properties**.
- 4. Select the Hardware tab.
- 5. Click on **Device Manager** and expand the **Ports** option.
- 6. Write-down the COM port used for the Silicon Labs USB to UART Bridge.
- 7. Close the Device Manager and the System Properties window.
- 8. In SDK go to *Xilinx Tools > Configure JTAG Settings*.
  - a. For the JTAG Cable, select 3rd Party Cable, Xilinx Plug-in.
  - b. For the Other Options, type -cable type xilinx\_plugin modulename digilent\_plugin
  - c. Click OK.
- 9. In SDK, click on the **Program FPGA** icon
  - a. For the Bitstream, browse to the Tutorial\_01 directory and select mb\_system.bit
  - b. For the BMM File, browse to the Tutorial\_01 directory and select edkBmmFile\_bd.bmm
  - c. Click on *Program*.
- 10. In the SDK Project Explorer View, right-click on the **peripheral\_tests\_0** project and select **Run As > Run Configurations.**
- 11. Select Xilinx C/C++ ELF and click on the *New Launch Configuration* icon.

| 🐵 Run Configurations                                                                                                    |                                                                                                    | ×      |
|----------------------------------------------------------------------------------------------------|----------------------------------------------------------------------------------------------------|--------|
| Create, manage, and run con                                                                                                    | figurations New Launch Configuration                                                                    |        |
| Image: Second system       Image: Second system         Image: Second system       Image: Second system         Image: Second | Name:       peripheral_tests_0 Debug (1)         Main       Over Device Initialization         Project: | Common |

Figure 8 - Run Configurations

The Run Configuration contains settings to run the application on the target board. We will change the default settings to enable STDIO inputs and outputs on the SDK console.

12. In the SDK Run Configurations window, select the STDIO Connection tab.

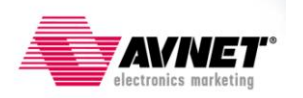

- 13. Check the **Connect STDIO to Console** box.
- 14. Select the COM port from step 5 above and leave the BAUD Rate at 9600.

| Nar | Name: peripheral_tests_0 Debug                                                                  |                 |  |  |  |
|-----|-------------------------------------------------------------------------------------------------|-----------------|--|--|--|
|     | 📄 Main 核 Device Initialization 🤣 STDIO Connection 🕌 Profile Options 📓 Debugger Options 📰 Common |                 |  |  |  |
|     | Connect S                                                                                       | TDIO to Console |  |  |  |
|     | Port:                                                                                           | COM2 🔽          |  |  |  |
| BA  | AUD Rate:                                                                                       | 9600 💌          |  |  |  |

Figure 9 - STDIO Configuration

- 15. Click on Run.
- 16. Verify that the different peripheral print statements appear on the Hyperterminal window and that the LEDs are blinking.

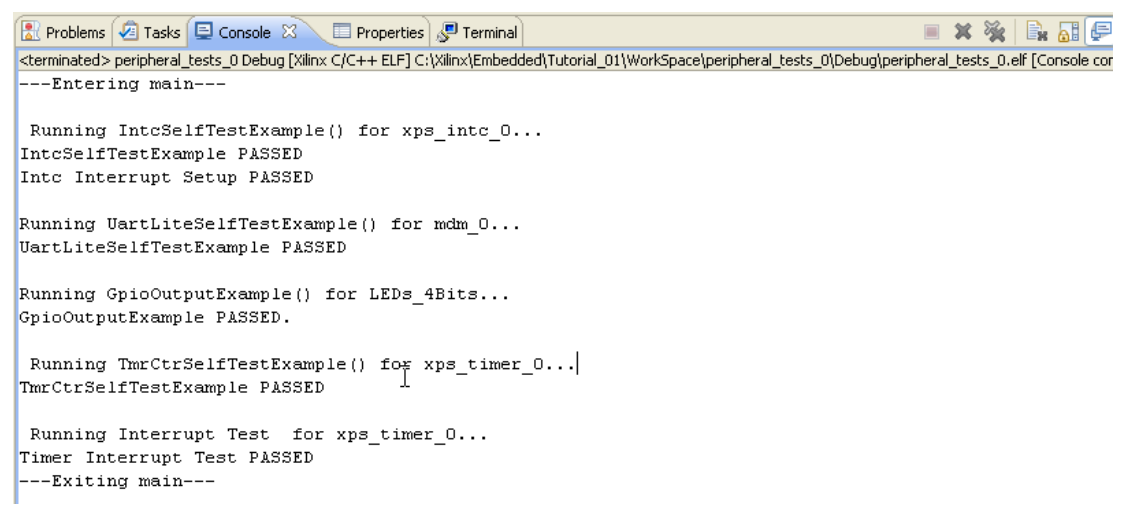

#### Figure 10 - Console View

17. Close SDK. This completes Tutorial #1 of the Spartan-6 LX9 MicroBoard Embedded Tutorial.

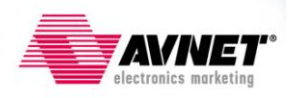

### **Getting Help and Support**

Evaluation Kit home page with Documentation and Reference Designs

http://em.avnet.com/s6microboard

Avnet Spartan-6 LX9 MicroBoard forum:

http://community.em.avnet.com/t5/Spartan-6-LX9-MicroBoard/bd-p/Spartan-6LX9MicroBoard

For Xilinx technical support, you may contact your local Avnet/Silica FAE or Xilinx Online Technical Support at www.support.xilinx.com. On this site you will also find the following resources for assistance:

- Software, IP, and Documentation Updates
- Access to Technical Support Web Tools
- Searchable Answer Database with Over 4,000 Solutions
- User Forums
- Training Select instructor-led classes and recorded e-learning options

Contact Avnet Support for any questions regarding the Spartan-6 LX9 MicroBoard reference designs, kit hardware, or if you are interested in designing any of the kit devices into your next design.

• <u>http://www.em.avnet.com/techsupport</u>

You can also contact your local Avnet/Silica FAE.

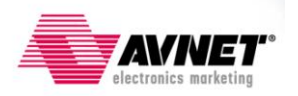